# VEJLEDNING TIL HANDEL AF ANDELE I KAPITALFORENINGEN BLS INVEST

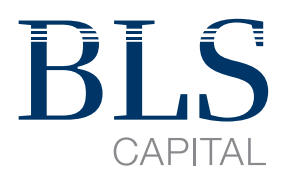

## 1 INDHOLDSFORTEGNELSE

| Køb andele i BLS Invest gennem BLS Capital                                  |
|-----------------------------------------------------------------------------|
| Køb af andele gennem netbank og<br>mobile applikationer ved brug af nem-id4 |
| Danske Bank4                                                                |
| Nordea6                                                                     |
| Handelsbanken9                                                              |
| Jyske Bank                                                                  |
| Ringkjøbing Landbobank15                                                    |
| Danica Select                                                               |
| Nykredit Bank18                                                             |
|                                                                             |

Køb af BLS Invest andele på handelsplatforme ......23

Indholdet af nærværende vejledning ("Vejledningen") er udelukkende tænkt som generel information og skal alene betragtes som en informationskilde. BLS Capital Fondsmæglerselskab A/S ("BLS Capital") tilstræber at holde indholdet og oplysningerne i Vejledningen korrekte og opdateret, men fraskriver sig ethvert ansvar for direkte eller indirekte følgevirkninger, skader, fejl, samt eventuelle tab, som skyldes brug af Vejledningen. Ligeledes er BLS Capital ikke ansvarlig for eventuelle beslutninger, der helt eller delvist udføres eller undlades på grundlag af de informationer, der gives i Vejledningen. Vejledningen indeholder henvisninger til serviceydelser tilvejebragt af tredjemand. BLS Capital er ikke ansvarlig for tilgængelighed til eller indholdet af tredjemands serviceydelser.

# 1 KØB AF ANDELE I BLS INVEST

De fire afdelinger i BLS Invest, Danske Aktier KL, Danske Aktier Akk., Globale Aktier KL samt Globale Aktier Akk. er alle børsnoterede på Fondsbørsen (NASDAQ Copenhagen). Hvis du ønsker at blive medinvestor, kan du købe investeringsandele i de børsnoterede afdelinger via BLS Capital, din netbank eller din rådgiver samt diverse handelsplatforme.

#### KØB AF ANDELE GENNEM BLS CAPITAL

Ordreblank

Køb af andele i Kapitalforeningen BLS Invest kan gøres direkte gennem BLS Capital Fondsmæglerselskab A/S ved at udfylde en ordreblanket. Ordreblanketten skal udfyldes og sendes retur til BLS Capital sammen med dokumentation i form af kopi af pas eller kørekort samt kopi af sygesikringsbevis.

Handel direkte gennem BLS Capital er kurtagefrit - dog vil depotbanken typisk opkræve et gebyr for afvikling af en tredjepartshandel.

Har du spørgsmål eller har du brug for hjælp til at udfylde ordreblanketten kontakt venligst Investor Relations Manager hos BLS Capital, Britt Larsen, tlf. 45584025 eller på e-mail: britt.larsen@blscapital.dk.

### KØB AF ANDELE GENNEM DANSKE BANKS NETBANK OG MOBIL-APPLIKATION

#### 2.1 DANSKE BANK

Investeringsandele kan købes enten via Danske Banks netbank eller via deres app 'NY mobilbank DK'

DANSKE BANK step 1: Søg efter eller gå ind i menuen "Værdipapir"

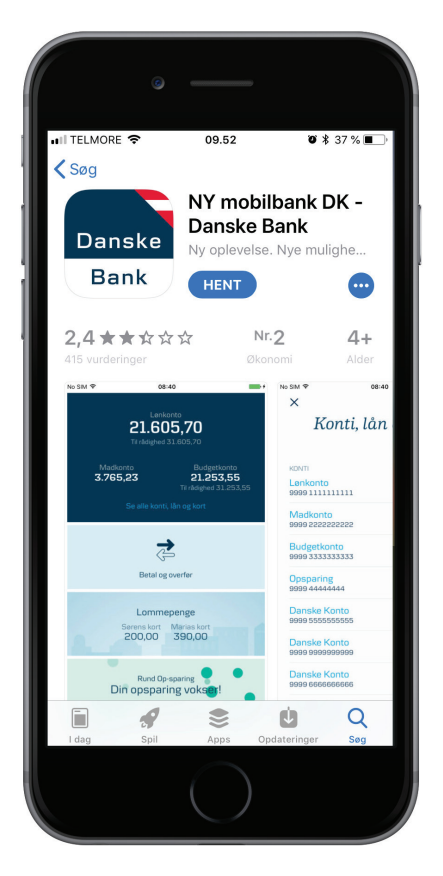

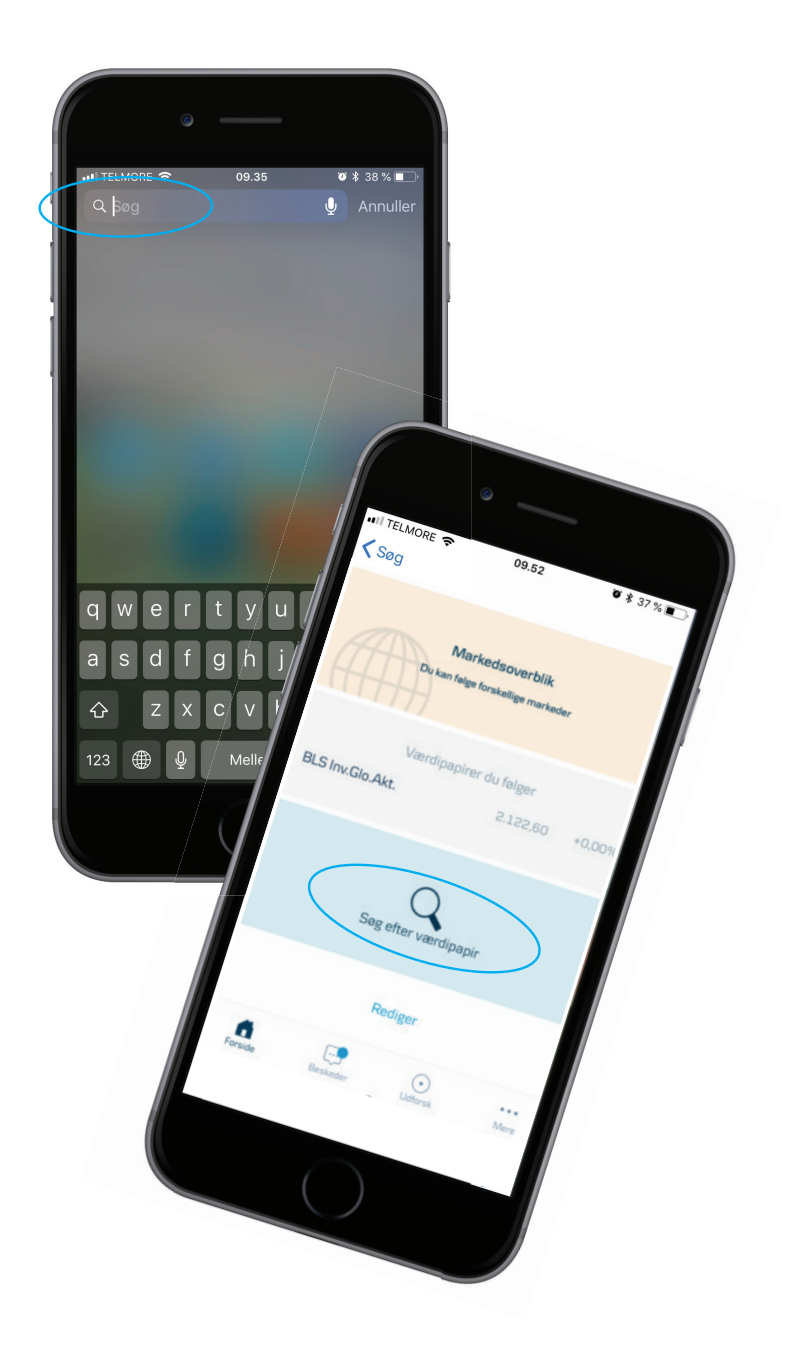

### KØB AF ANDELE GENNEM DANSKE BANKS NETBANK OG MOBIL-APPLIKATION

**DANSKE BANK step 2:** I søgefeltet skal du indtaste ISIN-koden (også kaldet fondskoden) på det investeringsbevis, du ønsker at handle.

ISIN kode for BLS Invest Danske Aktier KL: DK0060188902 ISIN kode for BLS Invest Globale Aktier KL: DK0060189041 ISIN kode for BLS Invest Danske Aktier Akk.: DK0061143260 ISIN kode for BLS Invest Globale Aktier Akk.: DK0060560167

**DANSKE BANK step 3:** Vælg det investeringsbevis du ønsker at handle og følg den købs-wizard som ligger i netbanken eller den mobile applikation.

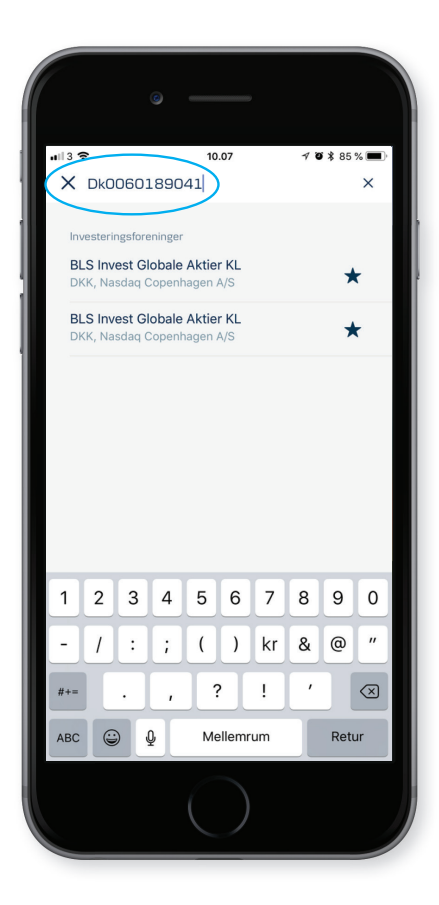

## KØB AF ANDELE GENNEM NORDEAS NETBANK OG MOBIL-APPLIKATION

### 2.2 NORDEA / NORDEA INVESTOR

Andele kan købes via Nordeas netbank og mobile applikation.

NORDEA / NORDEA INVESTOR step 1: Klik på menu-ikonet NORDEA / NORDEA INVESTOR step 2: Vælg Nordea Investor

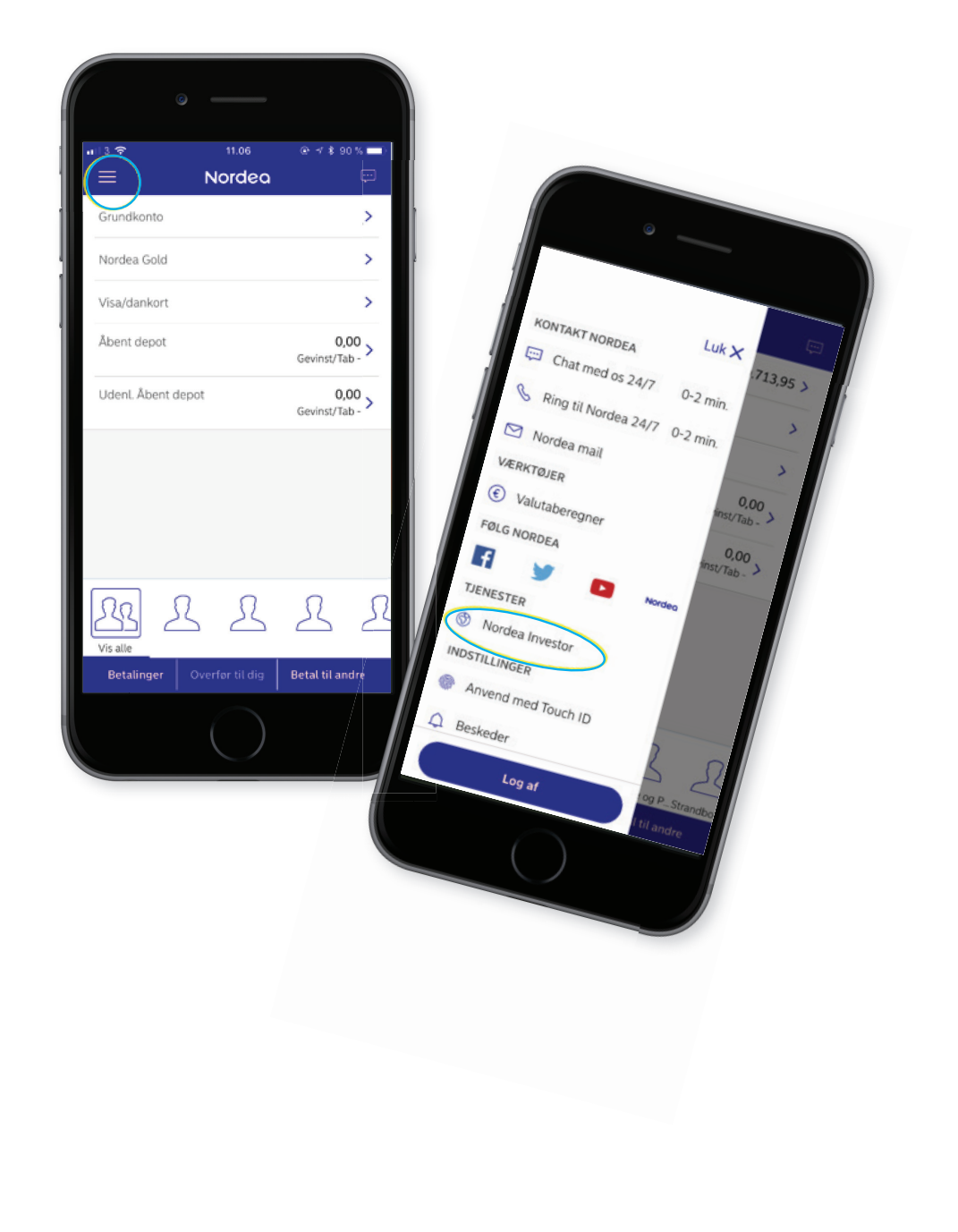

### KØB AF ANDELE GENNEM NORDEAS NETBANK OG MOBIL-APPLIKATION

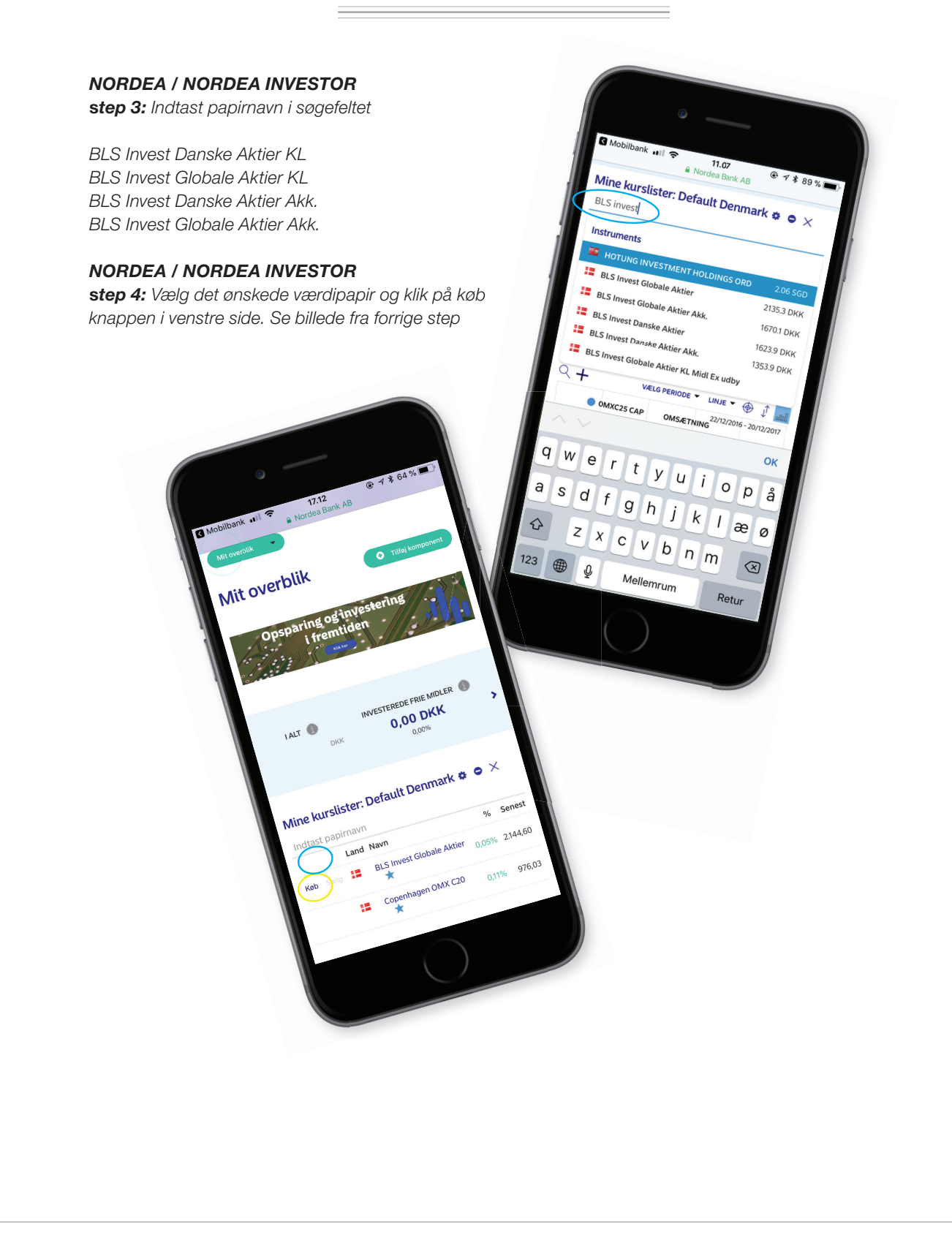

## KØB AF ANDELE GENNEM NORDEAS NETBANK OG MOBIL-APPLIKATION

NORDEA / NORDEA INVESTOR step 3: Følg instrukserne og slut af med at afgiv ordre

| <b>u</b> il 3 🗢             | 11<br>Norde | <b>.08</b><br>a Bank AB | @ √ \$ ;  | 89 % 🔳  |
|-----------------------------|-------------|-------------------------|-----------|---------|
| ô                           | Nor         | dea                     |           | ≡       |
| Køb BLS                     | 50189041    | Globa                   | le Ak     | tier    |
| Indtast din o<br>Ordre type | ordre       |                         |           |         |
| Børsordre med li            | mitering 👻  |                         |           |         |
| Depot                       |             |                         |           |         |
| Konto<br>Grundkonto         | *           |                         |           |         |
| Beløb til rådi              | ghed        |                         |           | ٠       |
| Stk.                        | Bud (Sælg)  | Udbud (Kø               | b)        | Stk.    |
| 100                         | 2.120,70    | 2.137,40                | Forsinket | 15 min. |
| Stk. / Nom.                 | 0           |                         |           |         |
|                             |             |                         |           |         |

## 2.3 KØB AF ANDELE GENNEM HANDELSBANKENS NETBANK OG MOBIL-APPLIKATION

**2.3 HANDELSBANKEN** Bemærk at hos Handelsbanken har du kun mulighed for at købe BLS Invest Danske Aktier KL. og Globale Aktier KL. Ønsker du at købe i de akkumulerende afdelinger skal du kontakte din bankrådgiver.

**HANDELSBANKEN step 1:** For at kunne handle BLS Invest-andele via Handelsbankens netbank, skal du produktgodkende dig selv, til at handle andele i kapitalforeninger

**HANDELSBANKEN step 2:** Du bliver produktgodkendt ved at tage en test inde på Handelsbankens webportal. Gå ind i menuen i venstre side af netbanken og klik på 'Investering' og dernæst på 'Investeringsguide'

| Mine oversigter       |  |
|-----------------------|--|
| Konti og posteringer  |  |
| Ny betaling           |  |
| Betalingsservice      |  |
| Betalingsaftaler      |  |
| FI-indbetalinger      |  |
| Udbakke               |  |
| Budget                |  |
| Investering           |  |
| Markedsoverblik       |  |
| Ordrer på børsen      |  |
| Puljevalg             |  |
| Investeringsguide     |  |
| Valuta                |  |
| Info Service          |  |
| Beskeder              |  |
| Underskriftsrum       |  |
| e-Boks                |  |
| Kundeoplysninger      |  |
| Pension og forsikring |  |
| Adgang og sikkerhed   |  |
| Log af                |  |
| L                     |  |
|                       |  |
|                       |  |
|                       |  |
|                       |  |
|                       |  |
|                       |  |
|                       |  |
|                       |  |
|                       |  |
|                       |  |
|                       |  |
|                       |  |

# 23

## KØB AF ANDELE GENNEM HANDELSBANKENS NETBANK OG MOBIL-APPLIKATION

HANDELSBANKEN step 3: Klik på 'Gå til produktgodkendelse'

HANDELSBANKEN step 4: Klik på 'Få godkendelse' ud for 'Kapitalforeninger samt ETF, komplekse' og tag derefter testen. Derefter kan du handle BLS Invest-andele, såfremt du har bestået testen

| Investeringoverblik                             |                                                                                                    |                                                                                                    |
|-------------------------------------------------|----------------------------------------------------------------------------------------------------|----------------------------------------------------------------------------------------------------|
| Oversigt Produktgodkendelser                    |                                                                                                    |                                                                                                    |
| Gå til produktgodkendelser Opdater              |                                                                                                    |                                                                                                    |
|                                                 |                                                                                                    |                                                                                                    |
| Produktgruppe                                   |                                                                                                    | Godken                                                                                                    |
| Børsnoterede aktier og T-retter                 |                                                                                                    | 1                                                                                                    |
| Obligationer, ikke komplekse, grøn              |                                                                                                    | 1                                                                                                    |
| Obligationer, ikke komplekse, gul               |                                                                                                    | 1                                                                                                    |
| Virksomhedsobligationer, ikke komplekse, gul    |                                                                                                    | <b>S</b>                                                                                                    |
| Investerings- og kapitalforeninger samt ETF, ik | ke komplekse                                                                                                    | 1                                                                                                    |
| Kapitalforeninger samt ETF, komplekse           |                                                                                                    | 1                                                                                                    |
| Pulier                                          |                                                                                                    | 1997                                                                                                    |
| Handelsbanke                                    | n                                                                                                    |                                                                                                    |
| Handelsbanke                                    | n<br>Produktgodkendelser<br>Vi har kontrolleret, hvilke godkendelser du allerede har, og fort<br>produktgrupper du endnu ikke er godkendt til.                                                                                                    | beredt en godkendelsesproces til                                                                                                    |
| Handelsbanke                                    | n<br>Produktgodkendelser<br>V. har kontrolleret, hvilke godkendelser du allerede har, og fort<br>produktgrupper du endnu ikke er godkendt til.<br>Trn 1 af 1                                                                                                    | beredt en godkendelsesproces til                                                                                                    |
| Handelsbanke                                    | n Produktgodkendelser Vi har kontrolleret, hvilke godkendelser du allerede har, og fort produktgrupper du endnu ikke er godkendt til. Trin 1 af 1 Produktgrupper                                                                                                    | beredt en godkendelsesproces til                                                                                                    |
| Handelsbanke                                    | n<br>Produktgodkendelser<br>Vi har kontrolleret, hvilke godkendelser du allerede har, og fort<br>produktgrupper du endnu ikke er godkendt til.<br>Trin 1 ar 1<br>Produktgrupper<br>Produktgruppenavn<br>Barsnoterede aktier og T-retter                                                                                                    | beredt en godkendelsesproces til<br>Status Udløbsdato<br>Godkendt                                                                                                    |
| Handelsbanke                                    | n Produktgodkendelser Vi har kontrolleret, hvilke godkendelser du allerede har, og fort produktgrupper du endnu ikke er godkendt til. Trin 1 ar 1 Produktgrupper Produktgruppenavn Barsnoterede aktier og T-retter Unoterede aktier Obligationer, ikke komplekse, grøn                                                                                                    | beredt en godkendelsesproces til<br>Status Udløbsdato<br>Godkendt<br>Godkendt                                                                                                    |
| Handelsbanke                                    | n Produktgodkendelser Vi har kontrolleret, hvilke godkendelser du allerede har, og fort produktgrupper du endnu ikke er godkendt til. Trin 1 ar 1 Produktgrupper Produktgruppenavn Barsnoterede aktier og T-retter Unoterede aktier Obligationer, ikke komplekse, gran Obligationer, ikke komplekse, gul                                                                                                    | Status Udløbsdato<br>Godkendt<br>Godkendt<br>Godkendt                                                                                                    |
| Handelsbanke                                    | n Produktgodkendelser Vi har kontrolleret, hvilke godkendelser du allerede har, og fort produktgrupper du endnu ikke er godkendt til. Trin 1 ar 1 Produktgrupper Produktgruppenavn Barsnoterede aktier Obligationer, ikke komplekse, gul Virksomntedsobligationer, ikke komplekse, gul Virksomntedsobligat                                                                                                    | Status Udløbsdato<br>Godkendt<br>Godkendt<br>Godkendt<br>Godkendt<br>Godkendt<br>Få godkendese                                                                                                    |
| Handelsbanke                                    | n Produktgodkendelser Vi har kontrolleret, hvilke godkendelser du allerede har, og fort produktgrupper du endnu ikke er godkendt til. Tin 1 a 1 Produktgruppen Produktgruppenavn Barsnoterede aktier Obligationer, ikke komplekse, grøn Obligationer, ikke komplekse, gul Virksomhedsobligationer, kinek komplekse, gul Virksomhedsobligationer, kinek komplekse, gul Virksomhedsobligationer, kinek komplekse, gul Virksomhedsobligationer, kinek komplekse, gul Virksomhedsobligationer, kinek komplekse, gul Virksomhedsobligationer, kinek komplekse, gul Virksomhedsobligationer, kinek komplekse, gul Virksomhedsobligationer, kinek komplekse, gul Virksomhedsobligationer, kinek komplekse, gul Virksomhedsobligationer, komplekse, gul                                                                                                    | Status Udlebsdato<br>Godkendt<br>Eå godkendelse<br>Godkendt<br>Godkendt<br>Eå godkendelse<br>Eå godkendelse<br>Eå godkendelse                                                                                                    |
| Handelsbanke                                    | n  Produktgodkendelser  Ivaria at 1  Produktgrupper du endnu ikke er godkendt til.  Trin 1 at 1  Produktgruppen Produktgruppenavn Barsnoterede aktier Obligationer, ikke komplekse, gran Obligationer, ikke komplekse, gul Virksomhedsobligationer, ikmplekse, gul Virksomhedsobligationer, ikmplekse, gul Uncerede virksomhedsobligationer, ikmplekse, gul Uncerede virksomhedsobligationer                                                                                                    | Status Udlebsdato<br>Godkendt Godkendt<br>Godkendt Godkendt<br>Godkendt Godkendt<br>Godkendt Godkendt<br>Godkendt Godkendt<br>Godkendt Få godkendelse<br>Få godkendelse<br>Få godkendelse                                                                                                    |
| Handelsbanke                                    | n  Produktgodkendelser du allerede har, og fort produktgrupper du endnu ikke er godkendelser du allerede har, og fort produktgrupper du endnu ikke er godkendt til. Tir 1 at 1  Produktgrupper Dollgationer, ikke komplekse, gran Obligationer, ikke komplekse, gul Virksomhedsobligationer, ikke komplekse, gul Virksomhedsobligationer, ikke komplekse, gul Uncerede virksomhedsobligationer, ikke komplekse, rad Coco obligationer Unoterede virksomhedsobligationer, ikke komplekse, rad Coco obligationer Unoterede virksomhedsobligationer, ikke komplekse, rad Coco obligationer Unoterede virksomhedsobligationer, ikke komplekse, rad Coco obligationer Unoterede virksomhedsobligationer, ikke komplekse Inseatenerge virksomhedsobligationer, ikke komplekse Inseatenerge virksomhedsobligationer, ikke komplekse                                                                                                    | Status         Udiebsdato           Godkendt         Eå godkendelse           Godkendt         Godkendt           Godkendt         Eå godkendelse           Få godkendelse         Eå godkendelse           Få godkendelse         Eå godkendelse           Godkendt         Godkendt           Godkendt         Godkendt           Godkendt         Godkendt           Godkendtse         Få godkendelse           Få godkendelse         Få godkendelse           Få godkendelse         Godkendt                                                                                                    |
| Handelsbanke                                    | n  Produktgodkendelser du allerede har, og forf produktgrupper du endnu ikke er godkendelser du allerede har, og forf produktgrupper du endnu ikke er godkendt til.  Tri 1 af 1  Produktgrupper Dollgationer, ikke komplekse, gran Oblgationer, ikke komplekse, gul Virksonntedsobligationer, ikke komplekse, gul Virksonntedsobligationer, ikke komplekse, gul Virksonntedsobligationer, ikke komplekse, gul Uncerede virksomhedsobligationer, ikke komplekse, red CoCo obligationer Uncerede virksomhedsobligationer, ikke komplekse, red CoCo obligationer Uncerede virksomhedsobligationer, ikke komplekse, red CoCo obligationer Uncerede virksomhedsobligationer, ikke komplekse, red CoCo obligationer Uncerede virksomhedsobligationer, ikke komplekse Kapitalforeninger samt ETF, komplekse                                                                                                    | Status         Udiebsdato           Godkendt         Udiebsdato           Godkendt         Godkendt           Godkendt         Godkendt           Få godkendelse         Godkendt           Få godkendelse         Få godkendelse           Godkendt         Godkendt           Godkendt         Godkendt           Godkendt         Godkendelse           Få godkendelse         Godkendt           Godkendt         T.05.2021                                                                                                    |
| Handelsbanke                                    | n  Produktgodkendelser du allerede har, og forf produktgrupper du endnu ikke er godkendelser du allerede har, og forf produktgrupper du endnu ikke er godkendt til.  Trn 1 af 1  Produktgrupper Produktgruppenavn Bersnoterede aktier og Tretter Unoterede aktier og Tretter Unoterede aktier og Tretter Unoterede aktier og Tretter Unoterede aktier og Tretter Unoterede aktier og Tretter Unoterede aktier og Tretter Unoterede aktier og Tretter Unoterede aktier og Tretter Unoterede aktier og Tretter Unoterede aktier og Tretter Unoterede aktier og Tretter Unoterede virksomhekse, gul Urksomhedsobligationer, ikke komplekse, gul Urksomhedsobligationer, komplekse, rød Coco obligationer Unoterede virksomhedsobligationer, ikke komplekse Kapitalforeninger samt ETF, komplekse Private Egutte Private Egutte Priva                                                                                                    | Status         Udlebsdato           Godkendt         Udlebsdato           Få godkendelse         Godkendt           Godkendt         Godkendt           Få godkendelse         Godkendt           Godkendt         Godkendt           Godkendt         Godkendt           Godkendt         Godkendt           Godkendt         Godkendelse           Godkendt         Godkendelse           Godkendt         Godkendelse           Godkendt         Godkendelse           Godkendt         Godkendelse           Godkendt         T2.05.2021           Få godkendelse         Godkendt                                                                                    |
| Handelsbanke                                    | n  Produktgodkendelser du allerede har, og forf produktgrupper du endnu ikke er godkendt til.  Trn 1 ar1  Produktgrupper Produktgrupper Unoterede aktier og Tretter Unoterede aktier og Tretter Unoterede aktier og Tretter Unoterede aktier Obligationer, ikke komplekse, gul Urksomhedsobligationer, komplekse, gul Unoterede virksomhedsobligationer, kine komplekse, gul Unoterede virksomhedsobligationer, kine komplekse, gul Unoterede virksomhedsobligationer, kine komplekse, gul Unoterede virksomhedsobligationer, kine komplekse, gul Unoterede virksomhedsobligationer, kine komplekse, gul Unoterede virksomhedsobligationer, kine komplekse, gul Unoterede virksomhedsobligationer, kine komplekse Unoterede virksomhedsobligationer, kine komplekse Insetenges og kapitalforenimger ant ETF, komplekse Private Etugi Puljer Ungered Capital Protection (1100)                                                                                                    | Status Udlebsdato<br>Godkendt<br>EÅ godkendelse<br>Godkendt<br>Godkendt<br>Godkendt<br>EÅ godkendelse<br>Godkendt<br>EÅ godkendelse<br>EÅ godkendelse<br>Godkendt<br>EÅ godkendelse<br>Godkendt<br>EÅ godkendelse<br>Godkendt<br>FÅ godkendelse                                                                                                    |
| Handelsbanke                                    | n  Produktgodkendelser du allerede har, og forf produktgrupper du endnu ikke er godkendt til.  Trn 1 af 1  Produktgrupper Produktgrupper Underede akter og Tretter Underede akter og Tretter Underede akter og Tretter Underede akter og Tretter Underede akter og Tretter Underede akter og Tretter Underede akter og Tretter Underede akter og Tretter Underede akter og Tretter Underede akter og Tretter Underede akter og Tretter Underede akter og Tretter Underede akter og Tretter Underede virksomhedsobligationer, komplekse, gul Underede virksomhedsobligationer, komplekse, rød Co obligationer Underede virksomhedsobligationer, kike komplekse Insaterings- og kapitalforeningse samt ETF, komplekse Private Eugip Pujer Unger Ungered Capital Protection (1100) Caped Capital Protection (1100) Caped Capital Protection (1100) Caped Capital Protection (1100) Caped Capital Protection (1100) Caped Capital Protection (1100) Caped Capital Protection (1100) Caped Capital Protection (1100) Capital Protection (1100) Capi                                                                                                    | Status<br>Godkendt         Udlebsdato           Sodkendt         Sodkendt           Godkendt         Godkendt           Godkendt         Godkendt           Godkendt         Godkendt           Få godkendelse         Få godkendelse           Få godkendelse         Få godkendelse           Få godkendelse         Få godkendelse           Få godkendelse         Godkendt           Få godkendelse         Godkendt           Få godkendelse         Få godkendelse           Få godkendelse         Få godkendelse           Få godkendelse         Få godkendelse           Få godkendelse         Få godkendelse           Få godkendelse         Få godkendelse |
| Handelsbanke                                    | n  Produktgodkendelser du allerede har, og fort produktgrupper du endnu ikke er godkendt til.  Inn 1 a1  Produktgrupper Produktgruppenson Barsnoterede aktier Obigationer, ikke komplekse, gul Virksonntedsobligationer, ikke komplekse, gul Virksonntedsobligationer, ikke komplekse, gul Virksonntedsobligationer, ikke komplekse, gul Virksonntedsobligationer, ikke komplekse, gul Virksonntedsobligationer, ikke komplekse, gul Virksonntedsobligationer, ikke komplekse, gul Virksonntedsobligationer, ikke komplekse, gul Virksonntedsobligationer, ikke komplekse, gul Virksonntedsobligationer, ikke komplekse, gul Virksonntedsobligationer, ikke komplekse, gul Virksonntedsobligationer, ikke komplekse, gul Virksonntedsobligationer, ikke komplekse Iguesteninger samt ETF, ikke komplekse Frivate truit Puljer Puljer Pu                                                                                                    | Status Udlebsdato<br>Godkendt<br>Eå godkendelse<br>Godkendt<br>Godkendt<br>Eå godkendelse<br>Eå godkendelse<br>Eå godkendelse<br>Eå godkendelse<br>Eå godkendelse<br>Godkendt<br>Godkendt<br>Eå godkendelse<br>Eå godkendelse<br>Godkendt<br>Eå godkendelse<br>Få godkendelse<br>Godkendt<br>Få godkendelse<br>Godkendt                                                                                                    |
| Handelsbanke                                    | n<br>Produktgoalkendelser du allerede har, og forf<br>produktgrupper du endnu ikke er godkendt til.<br>Tin 1 at 1<br>Produktgruppen<br>Produktgruppenan<br>Barsnarerede aktier<br>Obligationer, ikke komplekse, gul<br>Virksomhedsobligationer, kneplekse gul<br>Virksomhedsobligationer, kneplekse gul<br>Virksom | Status         Udlebsdato           Godkendt            Få godkendelse            Godkendt            Godkendt            Godkendt            Godkendt            Godkendt            Godkendt            Godkendt            Godkendtelse            Få godkendelse            Godkendt            Godkendt            Godkendt            Godkendt            Godkendtelse            Godkendtelse            Godkendtelse            Godkendtelse            Godkendtelse            Godkendtelse            Godkendtelse            Godkendelse            Statendelse            Godkendelse            Godkendelse            Godkendelse                           |

# 23

## KØB AF ANDELE GENNEM HANDELSBANKENS NETBANK OG MOBIL-APPLIKATION

#### Handel med BLS Invest-andele

HANDELSBANKEN step 1: Log på netbank og klik på 'Investering' i menuen til venstre HANDELSBANKEN step 2: Klik på 'Køb'

| Oversigt Beholdning E       | Bevægelser Afkast Investeringsoverblik        | Indstillinger                    |                   |
|-----------------------------|-----------------------------------------------|----------------------------------|-------------------|
| Oplysninger pr. 24.05.      | 2018 🕅<br>Vis                                 |                                  |                   |
| Depot                       |                                               | Afkastkonto                      |                   |
| Britt Larsen                |                                               |                                  |                   |
| S pbevaring                 | <u>isdepot</u>                                | Privatkonto                      |                   |
| Ratepensio                  | nsdepot arbejdsgiver                          | Ratepension, kontant arb         | pejdsgiverordning |
| Total for va                | lgte depoter                                  |                                  |                   |
|                             |                                               |                                  |                   |
| Vil du<br>Købe Sælge Seegne | kurslister   Se bankens kurslister   Udskrive | e oversigt   <u>Se corporate</u> | actions           |

# 23 **KØB AF ANDELE GENNEM HANDELSBANKENS** NETBANK OG MOBIL APPLIKATION

HANDELSBANKEN step 3: Skriv 'BLS Invest' i søgefeltet, hvor der står 'Papirnavn' og klik derefter 'Søg' HANDELSBANKEN step 4: Ved hjælp af pilen i 'Vælg papir' har du mulighed for at vælge BLS Invest HANDELSBANKEN step 5: Følg derefter den købs-wizard Handelsbanken har for handel med værdipapirer

| Køb Salg                            |                                                                                                    |
|-------------------------------------|----------------------------------------------------------------------------------------------------|
| Søg blandt Værd<br>Papirnavn BLS S  | nipapirer på NASDAQ OMX Copenhagen                                                                                                    |
|                                     |                                                                                                    |
|                                     | Værdipapirhandel                                                                                                    |
| Vil du<br><u>Se egne kurslister</u> | Køb     Salg       Vælg værdipapir     Søg blandt       Værdipapirer på NASDAQ OMX Copenhagen     •       Papirnavn     BLS Invest       Søg     •       Vælg papir     (vælg, papir fra liste |
|                                     |                                                                                                    |
|                                     |                                                                                                    |
|                                     |                                                                                                    |
|                                     |                                                                                                    |

## KØB AF ANDELE GENNEM JYSKE BANKS MOBILBANK

### 2.4 JYSKE MOBILBANK

JYSKE MOBILBANK step 1: I app'en, enten på mobil eller iPad, søg efter BLS i menuen "Investeringer"

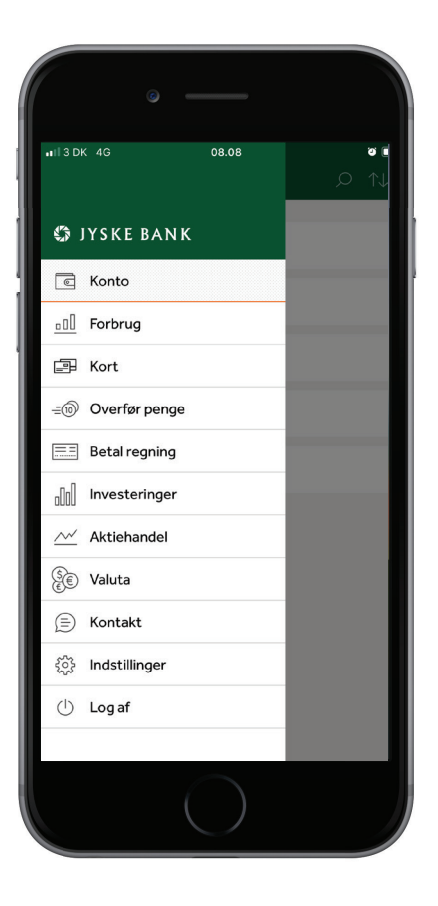

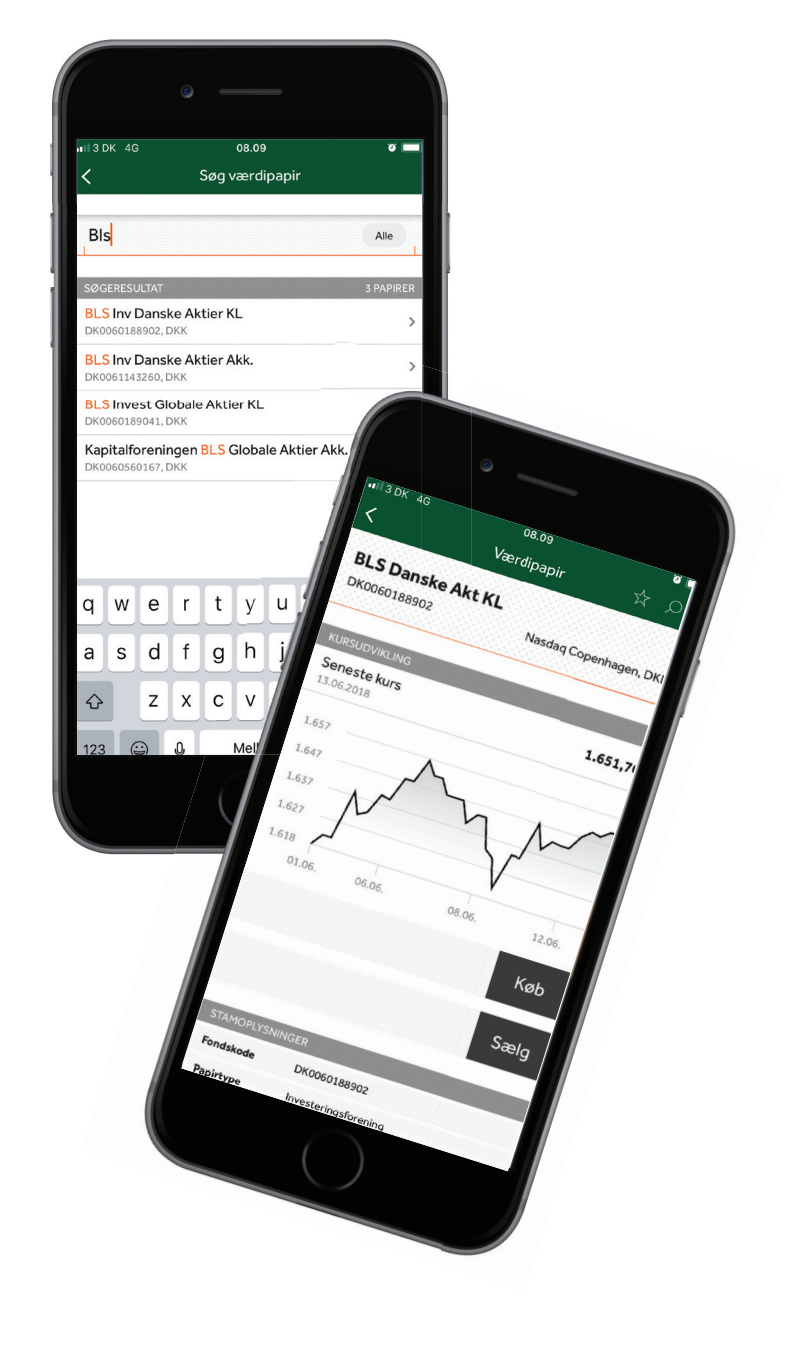

## KØB AF ANDELE GENNEM JYSKE BANKS MOBILBANK

JYSKE MOBILBANK step 2: Dernæst vælges den forening du ønsker at investere i "Jyske Netbank" JYSKE MOBILBANK step 3: I netbank søg efter BLS i menuen "Investering"

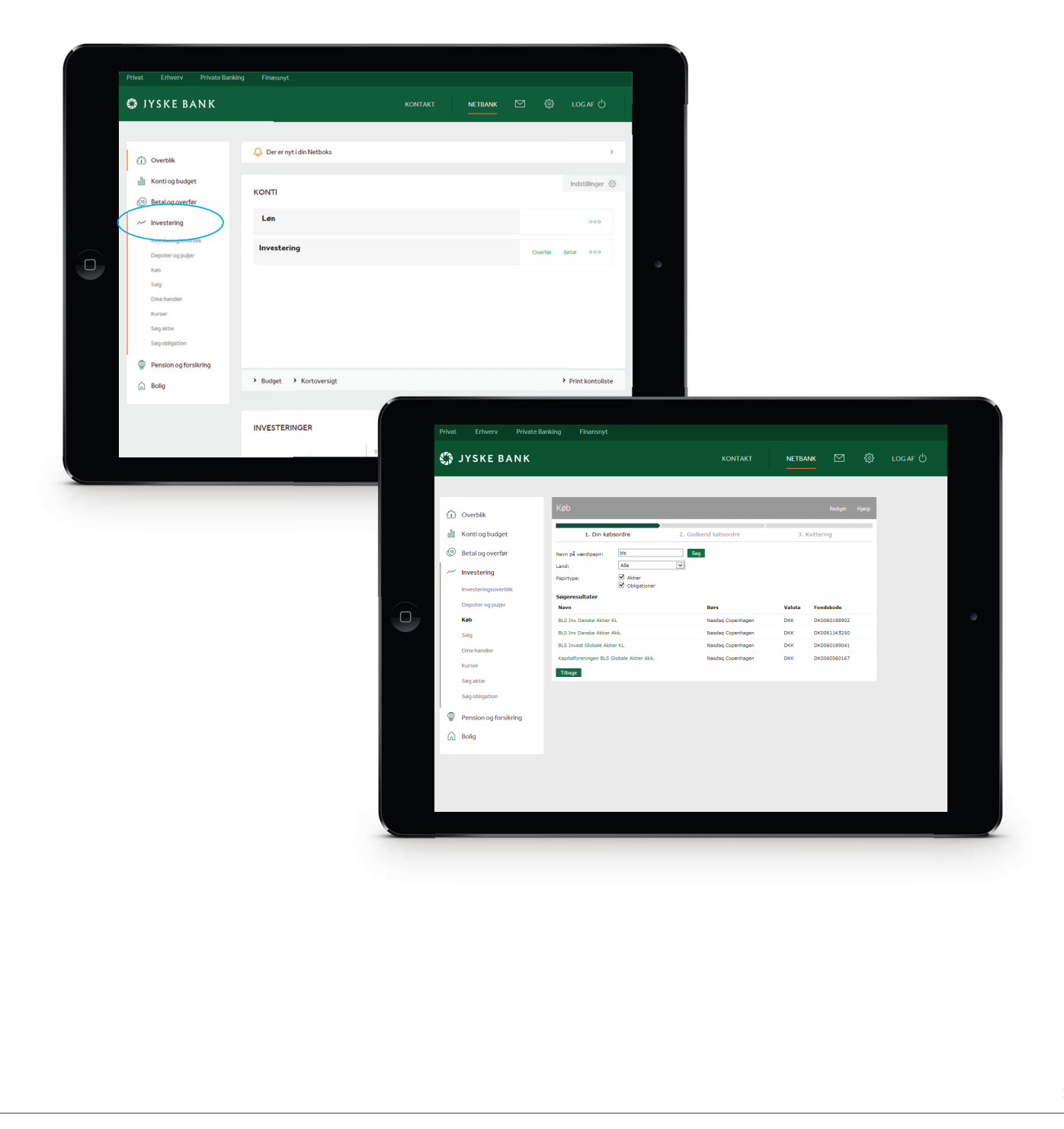

## KØB AF ANDELE GENNEM RINGKJØBING LANDBOBANKS NETBANK OG MOBIL-APPLIKATION

#### 2.5 RINGKJØBING LANDBOBANK (RILBA)

**RINGKJØBING LANDBOBANK (RILBA) step 1:** Ved køb af BLS Invest-andele hos RILBA, skal du logge på RILBAs netbank og under fanen "Investeringer" trykke "KØB" og skrive "BLS"

| Navn på værdipapir: | bis                      | Søg             |         |              |
|---------------------|--------------------------|-----------------|---------|--------------|
| Land:<br>Papirtype: | Alle Aktier Obligationer | V               |         |              |
| Søgeresultater      |                          |                 |         |              |
| Navn                |                          | Børs            | Valut   | ta Fondskode |
| BLS Inv Danske Ak   | tier KL                  | Nasdaq Copenhag | gen DKK | DK00601889   |
| BLS Inv Danske Ak   | tier Akk.                | Nasdaq Copenhag | gen DKK | DK00611432   |
| BLS Invest Globale  | Aktier KL                | Nasdaq Copenhag | gen DKK | DK006018904  |
|                     |                          |                 |         |              |

## HANDEL AF BLS INVEST-ANDELE HOS DANICA SELECT

os Danica Pension kan du via deres Danica Select ordning vælge selv at stå for din opsparing og dermed vælge at købe andele i BLS Invest.Danske Aktier og BLS Invest Globale Aktier.

For at kunne vælge Danica Select ordningen skal du minimum have kr. 1 million i opsparing. Alternativt skal du indbetale minimum kr. 100.000 ved opstart og efterfølgende indbetale kr. 100.000 om året til din pensionsopsparing.

Værdipapirhandel hos Danica Select foregår via Danske Netbank hvor Danske Bank fungerer som din værdipapirhandler.

#### 2.6 SÅDAN KØBER DU INVESTERINGSANDELE VIA DANSKE BANKS NETBANK

Step 1: Søg efter eller gå ind i menuen "Værdipapir"

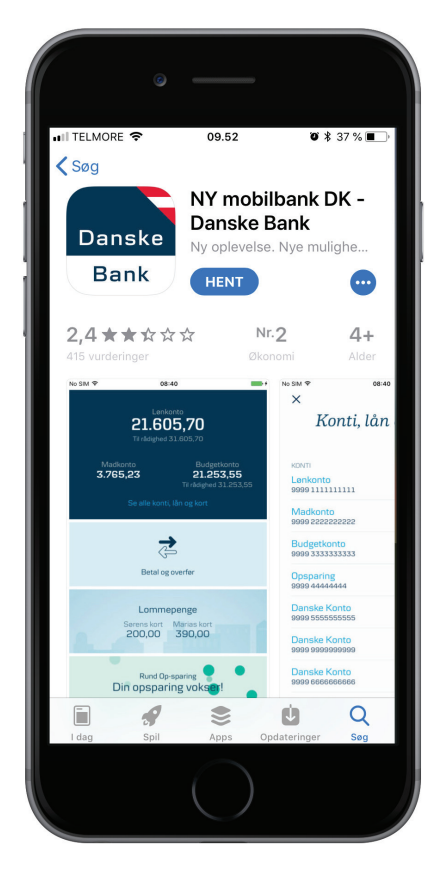

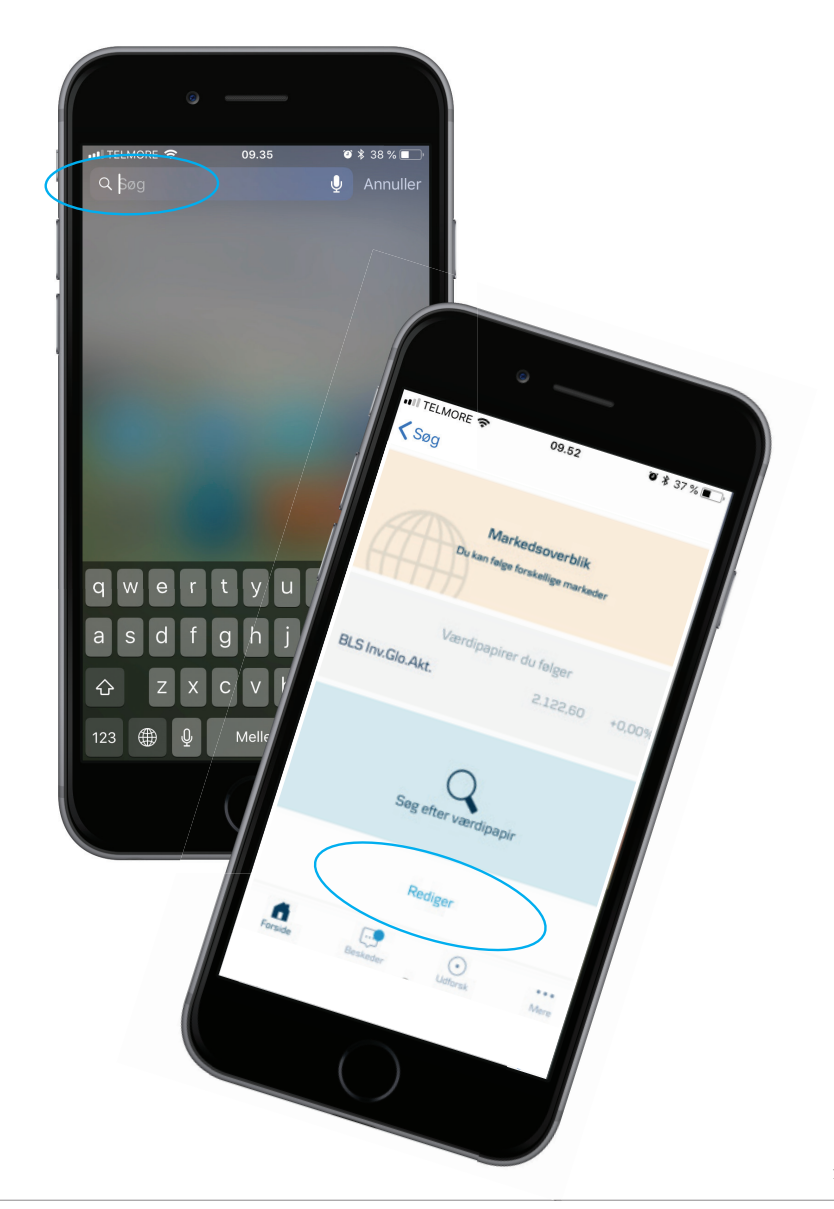

## HANDEL AF BLS INVEST-ANDELE HOS DANICA SELECT

Step 2:I søgefeltet skal du indtaste ISIN-koden(også kaldet fondskoden) på det investeringsbevis, du ønsker at handle.ISIN kode for BLS Invest Danske Aktier KL:DK0060188902ISIN kode for BLS Invest Globale Aktier KL:DK0060189041ISIN kode for BLS Invest Danske Aktier Akk.:DK0061143260ISIN kode for BLS Invest Globale Aktier Akk.:DK0060560167

**Step 3:** Vælg det investeringsbevis du ønsker at handle og følg den købs-wizard som ligger i netbanken eller den mobile applikation.

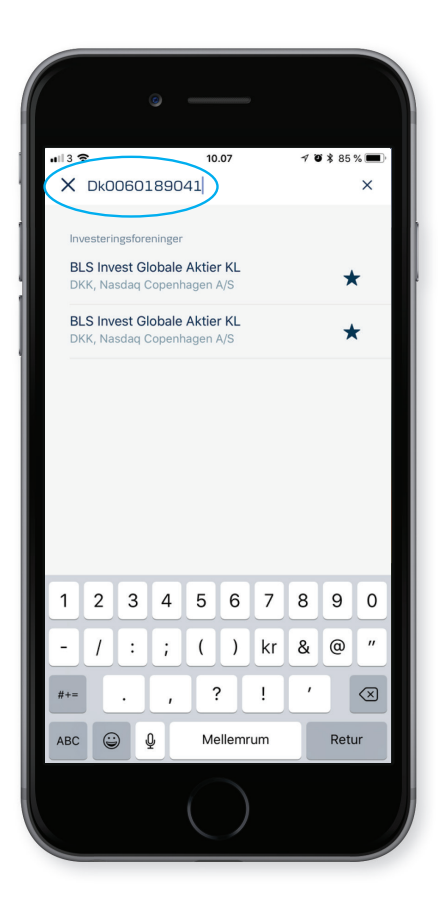

# 2.7 KØB AF ANDELE GENNEM NYKREDITS MOBIL-APPLIKATION

#### 2.7 NYKREDIT

Investeringsandele kan købes enten via Nykredits netbank eller via deres app 'NY MitNykredit'

NYKREDIT step 1: Vælg Investering i menuen og vælg derefter "Værdipapirer"

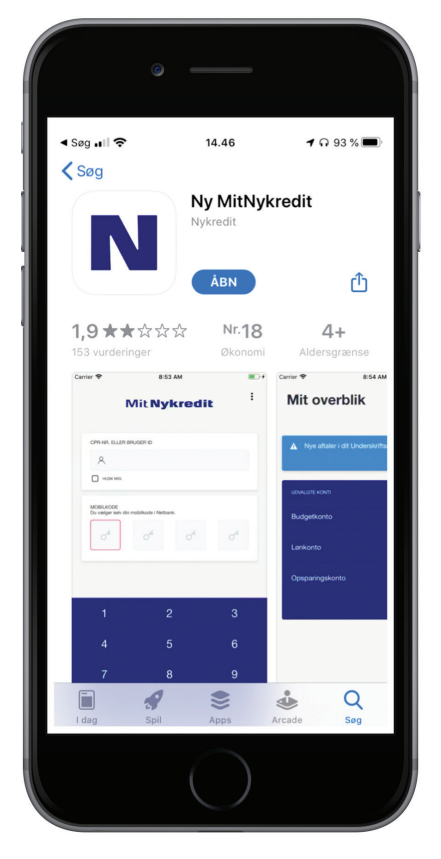

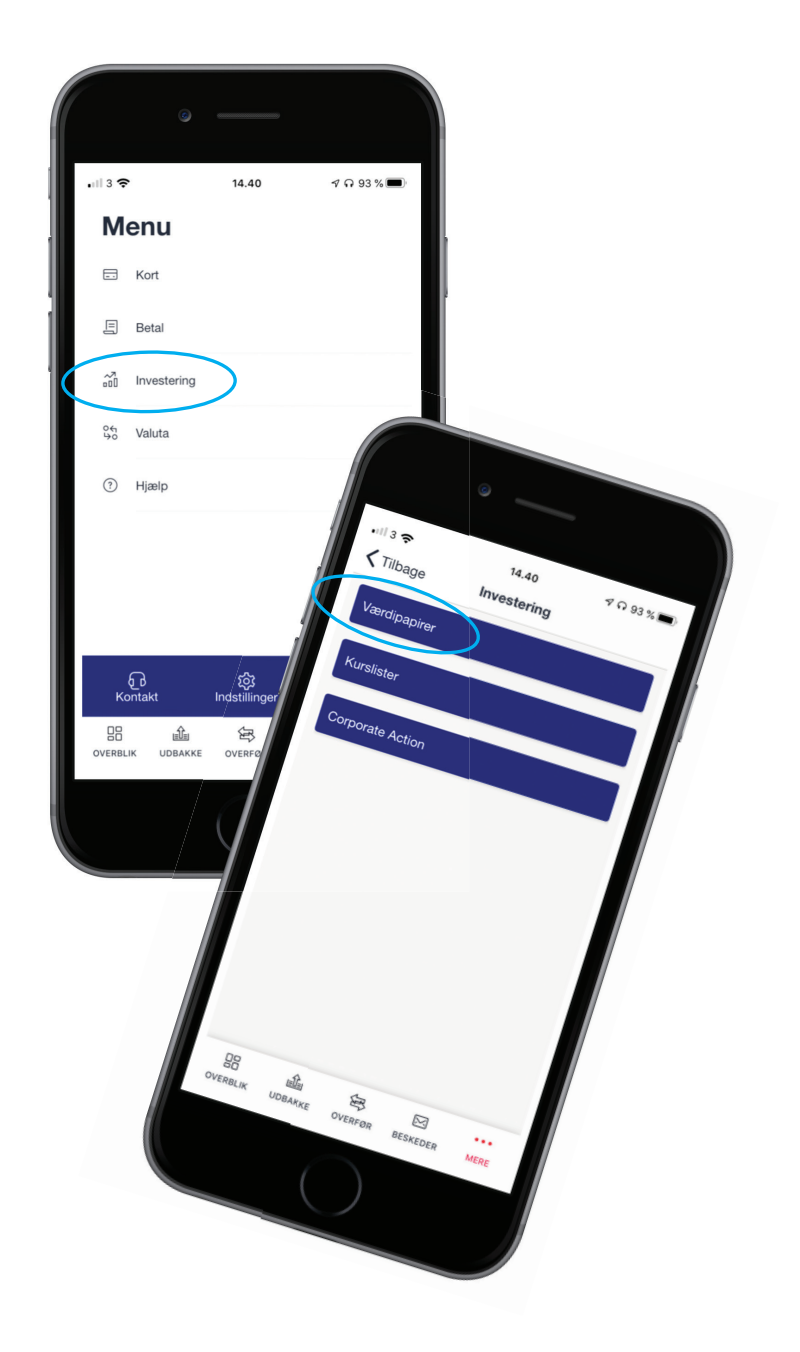

# 2.7 KØB AF ANDELE GENNEM NYKREDITS MOBIL-APPLIKATION

**NYKREDIT step 2:** For køb af BLS Invest: Danske Aktier Akk. – Globale Aktier Akk. – Globale Aktier KL skrives "BLS" i søgefeltet og vælg derefter den ønskede afdeling.

**NYKREDIT step 2b:** For køb af BLS Invest Danske Aktier KL indtast Fondskoden for afdelingen som er DK0060188902 og klik derefter på afdelingen.

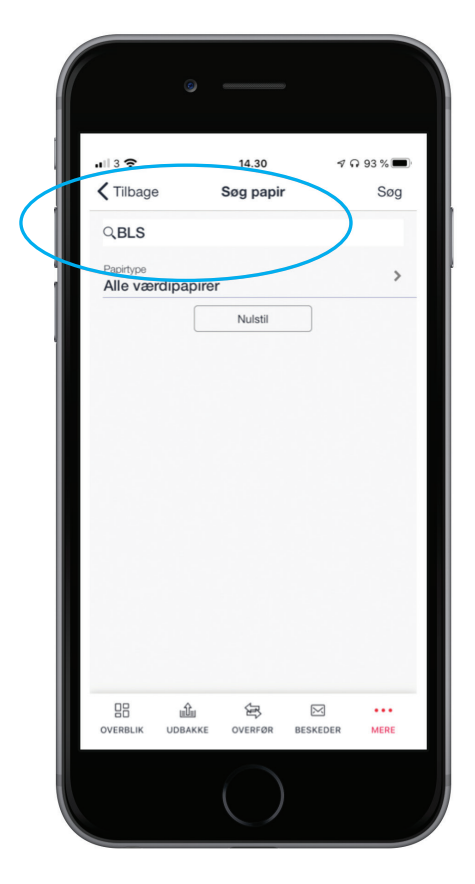

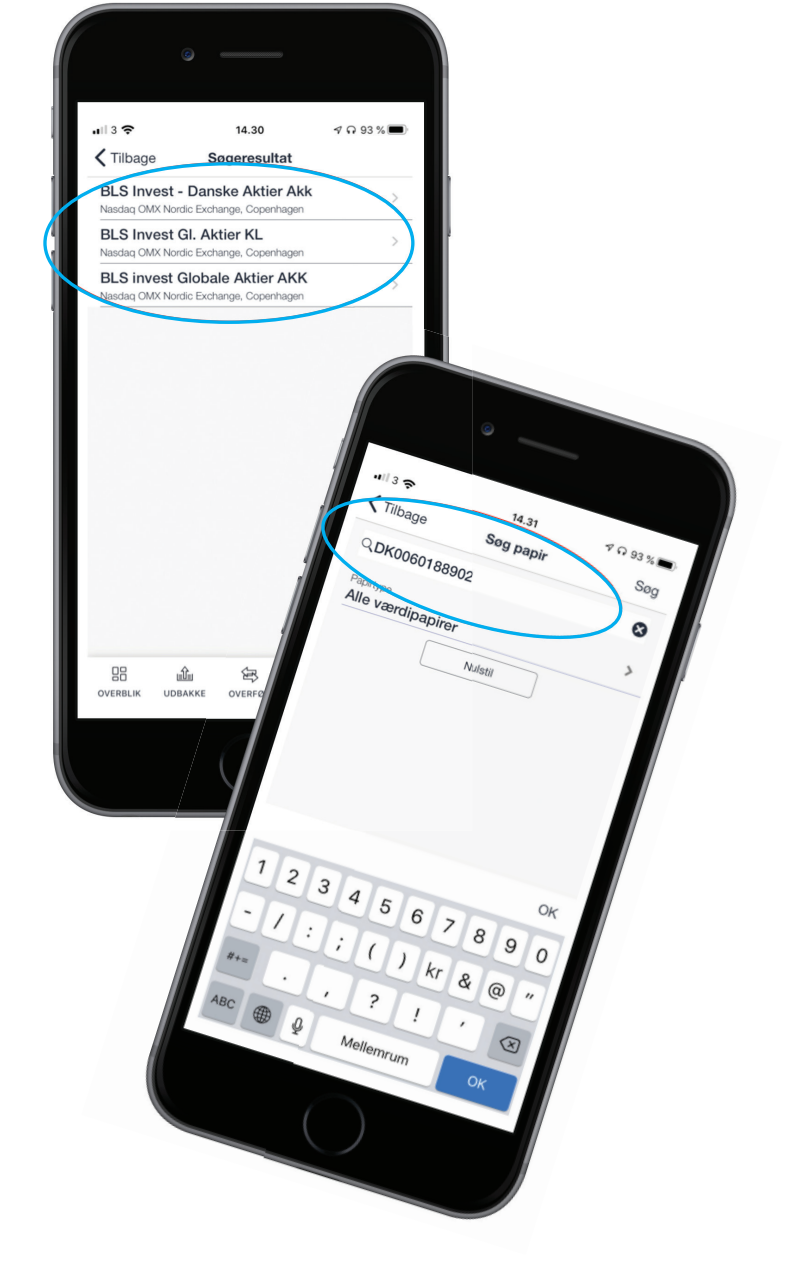

# 2.7 KØB AF ANDELE GENNEM NYKREDITS MOBIL-APPLIKATION

NYKREDIT step 3: Vælg Køb for at købe det ønskede antal andele og afslut købsprocessen.

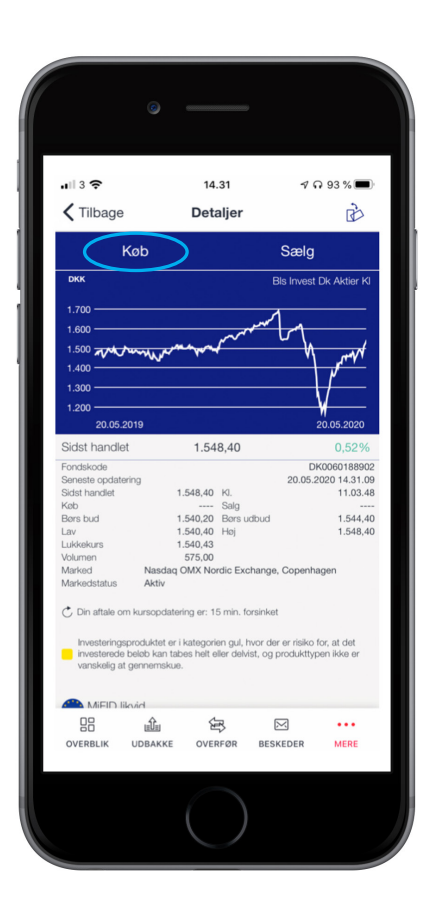

# 2.7 KØB AF ANDELE GENNEM NYKREDITS NETBANK

**NYKREDIT BANK step 1:** Log på din netbank. I menuen til venstre vælger du 'Formue og investering' og efterfølgende "Køb og Salg". Klik dernæst på "Køb"

**NYKREDIT BANK step 2:** Skriv BLS i søgefeltet og vælg derefter i scroll down menuen hvilken afdeling du ønsker at købe andele i.

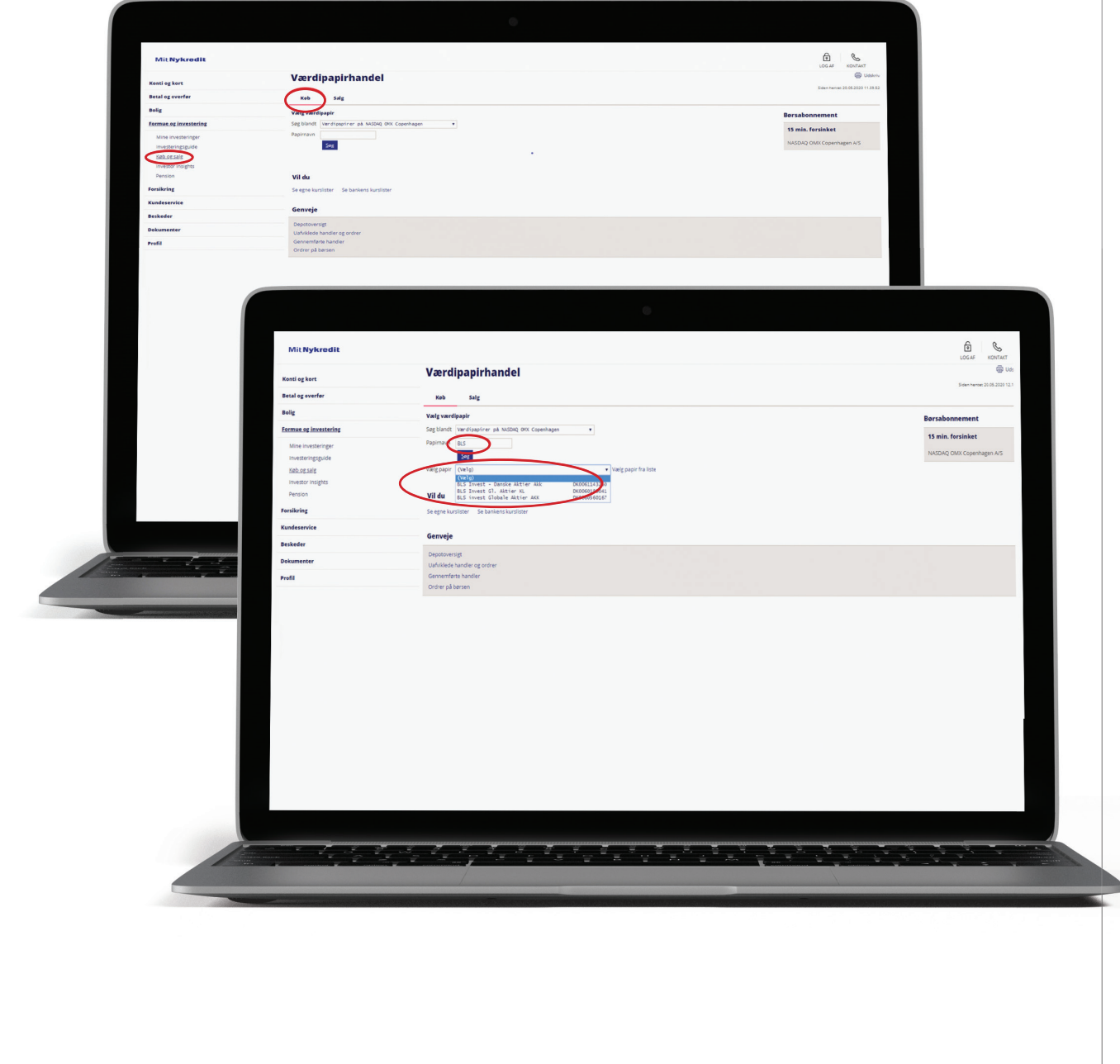

# 2.7 KØB AF ANDELE GENNEM NYKREDITS NETBANK

**NYKREDIT BANK step 3:** For køb af BLS Invest Danske Aktier KL indtast Fondskoden for afdelingen som er DK0060188902 og klik derefter på afdelingen.

**NYKREDIT BANK step 4:** Vælg hvilket depot andelene skal lægges ind på og følg de nødvendige trin for at afslutte købet.

| WittNykrodit                     |                                                                            | LOG AF KONTAKT                   |
|----------------------------------|----------------------------------------------------------------------------|----------------------------------|
| Kenti og kort                    | Værdipapirhandel                                                           | 💮 Udshriv                        |
| Betal og overfør                 | Keb Salg                                                                   | Siden herrer 20.05.2020 12.18.31 |
| Belig                            | Valg værdipapir                                                            | Bersabonnement                   |
| Formue og investering            | Sag blandt Værdipapirer på NISDAQ OOX Copenhagen 🔹                         | 15 min. forsinket                |
| Mine investeringer               | Papimavn Dx006018902                                                       | NASDAO OMX Copenharen A/S        |
| Investeringsguide<br>Køb og salg | Valizoppir BLS Invest DK Aktier KL DK0060358902 • BBI Valizoppir frailiste |                                  |
| Investor Insights                | Valig depot                                                                |                                  |
| Pension                          | Depot (Vielg deput)                                                        |                                  |
| Forsikring                       |                                                                            |                                  |
| Kundeservice                     | Vil du                                                                     |                                  |
| Beskeder                         | Se egne kurslister Se bankens kurslister                                   |                                  |
| Dekumenter                       | Genveje                                                                    |                                  |
| Profil                           | Depotoversigt                                                              |                                  |
|                                  | Ushikilede handler og ondrer                                               |                                  |
|                                  | Ordrer på bersen                                                           |                                  |
|                                  |                                                                            |                                  |
|                                  |                                                                            |                                  |

# 3

## HANDEL AF BLS INVEST-ANDELE PÅ HANDELSPLATFORME

BLS Invest har, som et led i målet om at være uafhængige, ikke distributionsaftaler med finansielle rådgivere, banker eller handelsplatforme.

#### 3.1 NORDNET

Det er ikke muligt at handle BLS Invest-andele hos Nordnet

\_

#### 3.2 SAXO BANK

BLS Invest andele kan frit handles på Saxo Banks platform